## University of Nebraska - Lincoln DigitalCommons@University of Nebraska - Lincoln

Digital Commons / Institutional Repository Information

**Digital Commons - Information and Tools** 

2023

## Instructions for Administrators Uploading Works by Others

Follow this and additional works at: https://digitalcommons.unl.edu/ir\_information

This Article is brought to you for free and open access by the Digital Commons - Information and Tools at DigitalCommons@University of Nebraska - Lincoln. It has been accepted for inclusion in Digital Commons / Institutional Repository Information by an authorized administrator of DigitalCommons@University of Nebraska - Lincoln.

General instructions for self-uploading are @ http://digitalcommons.unl.edu/ir information/80

But for **administrators** to upload other people's works:

- 1. Log in (http://digitalcommons.unl.edu , select "My account")
- 2. Go to "My account" and find the "Upload" link in your account under the series name. (or go to the series and click the "Manage submissions" link in the top black bar and then select the Upload submissions tab.)
- 3. Title: Copy and paste the (Title is required).
- 4. Enter the **Authors** names and email addresses (if known) and affiliations. Many authors already are known to the system, so you can fish for them by names or email addresses. Please respect the order of authors in the original document.
- 5. **Date:** year is required; month and day are optional. Items will be displayed by year in alpha order by first author last name.
- 6. Document type: Don't worry about it.
- 7. Keywords: Enter some if you like. They are not required and not used by Google search.
- 8. Disciplines: Some have been preselected. You can browse and add more as you like.
- 9. Citation: How this document would/should be cited
- 10. **Comments:** Usually, copyright status or publication license. For original unpublished work, this should be "Copyright © by the author"
- 11. **Abstract:** If there is not one already, use the first one, two, or three paragraphs. This is a field that Google searches to determine result rankings. No (or slim) abstract means fewer hits.
- 12. Upload file: Browse and select a pdf, doc, or rtf file; doc and rtf are turned into pdfs by the system.
- 13. Publication status: Just skip this
- 14. **Additional files:** If there are some (data, multimedia, etc.) check this box. You will be invited to upload them at the next screen.
- 15. Submit: yes
- If you selected Additional files the next screen will allow you to upload any number of them. There are no limits on number, size, or type. Be patient with large files and wait for the upload confirmation message before you leave. Click Save and Continue.
- If you did not select Additional files, the next screen will allow you to review the entered information, and choose to Revise or Make another submission.
- When all submissions are made, go to the bottom of the confirmation screen, select all the items to be posted, and click the **Publish & Update** button
- You should receive automated email messages for each file posted plus a message that the series updated.